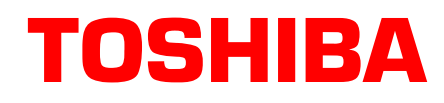

## Strata® DK Technical Bulletin

TBDK-0029 July, 1999 4031054

## Strata AirLink Wireless Handset Software Upgrade

The Strata AirLink Wireless Handset software can be upgraded to version 24.4D2. This new version uses the function button (FCN) + 10 to display the handset software version, instead of accessing system configuration.

## ► To access the system configuration menu

- 1. Press **PWR**.
- 2. Enter **1** + **2** + **3** + **4**.
- 3. Press **#**.
- 4. Press **FCN**.
- 5. Scroll down to **SYS CONFIG** using  $\mathbf{\nabla}$ .
- 6. Enter the appropriate changes to **SYS CONFIG**.
- 7. Press **END**. The handset returns to an idle state and your changes are saved.

WARNING! Do not change any other settings while in SYS CONFIG because it could impact the operation of the handset. Contact your System Administrator for assistance.

Toshiba America Information Systems, Inc.